Einfach gelöst. Fahrschein besser am Automaten gekauft.

SWU

Fahrkarten Tickets/Billets/Biglietti

Verlass dich drauf.

SWU

Contract of

### SWU

Einfach gelöst. Fahrschein besser am Automaten gekauft.

Verlass dich drauf.

# Mobiler Automat in der Straßenbahn

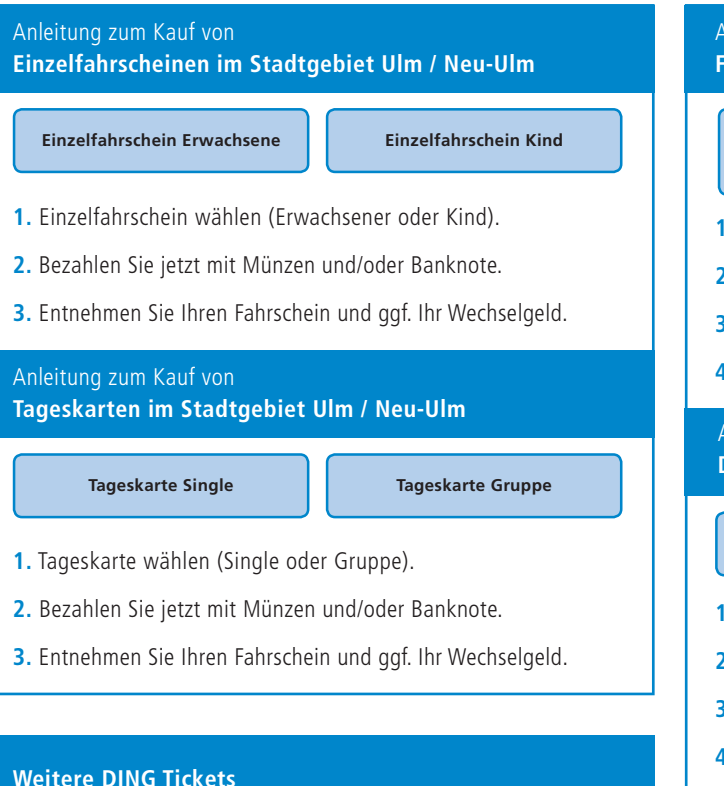

### Anleitung zum Kauf von Fahrscheinen im DING-Gebiet

| Ortsnamen eingeben<br>(Alle DING-Fahrziele) | 123<br>456<br>789<br>0 eingeben |
|---------------------------------------------|---------------------------------|
|---------------------------------------------|---------------------------------|

- 1. Fahrziel eingeben (Ortsname oder Zielnummer).
- 2. Gewünschte Fahrkarte auswählen.
- **3.** Bezahlen Sie jetzt mit Münzen und/oder Banknote.
- 4. Entnehmen Sie Ihren Fahrschein und ggf. Ihr Wechselgeld.

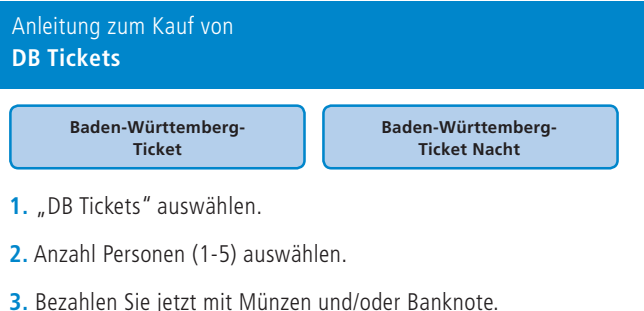

4. Entnehmen Sie Ihren Fahrschein und ggf. Ihr Wechselgeld.

## Stationärer Automat an der Haltestelle

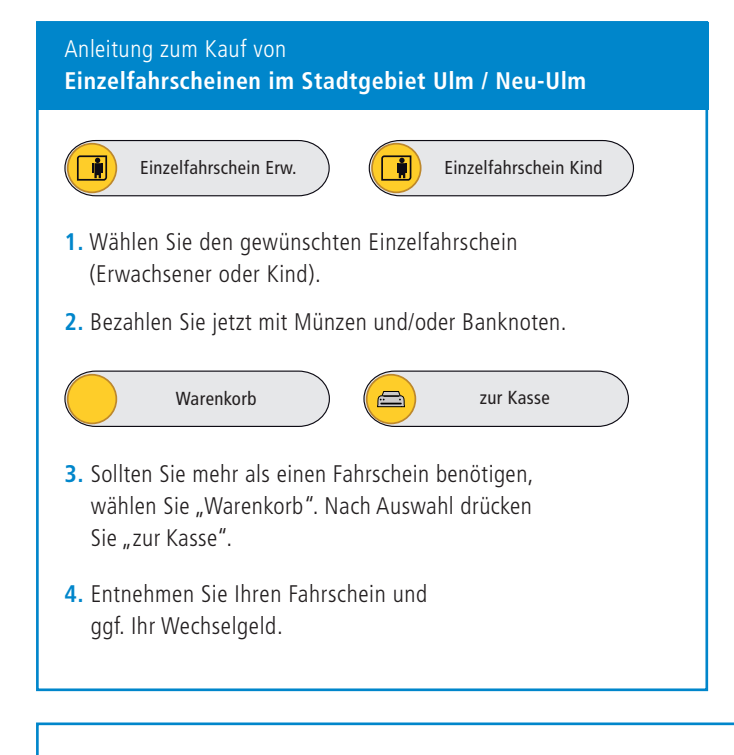

#### Fahrscheine im DING-Gebiet sowie DB-Ländertickets

Möchten Sie einen Fahrschein außerhalb des Stadtgebietes (DING-Preisstufen 1-11) oder ein Länderticket der Deutschen Bahn kaufen? Wählen Sie einfach "Fahrscheine im DING-Gebiet sowie DB-Ländertickets" aus. Innerhalb des DING-Gebietes sind Start- und Zielort frei wählbar.

Auswahl Tageskarte Gruppe Gesamtnetz, Tageskarte Fahrrad, Nachtbuszuschlag, Nachtbuszuschlag ermäßigt.

#### Anleitung zum Kauf von Zeitkarten im Stadtgebiet Ulm / Neu-Ulm

- 1. Wählen Sie die gewünschte Zeitkarte (Tages-, Wochen-, Monats-, Schülermonatskarte).
- 2. Bestimmen Sie den gewünschten Gültigkeitszeitraum.
- Bezahlen Sie jetzt mit Münzen und/oder Banknoten bzw. EC-Karte.

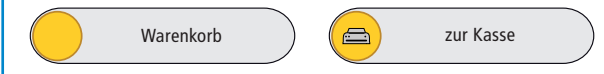

- Sollten Sie mehr als einen Fahrschein benötigen, wählen Sie "Warenkorb". Nach Auswahl drücken Sie "zur Kasse".
- 5. Entnehmen Sie Ihren Fahrschein und ggf. Ihr Wechselgeld.